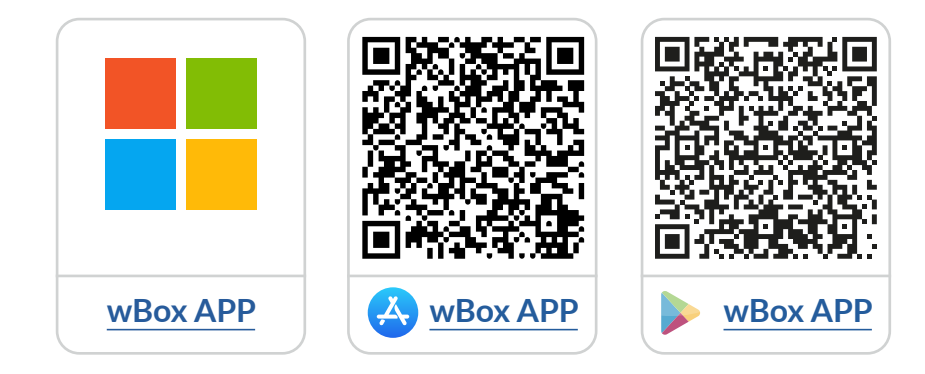

# Inhoudsopgave

| 1 | Het gebruik van de <b>wBox-app</b>                                                                                                    | p.2 |
|---|----------------------------------------------------------------------------------------------------|-----|
|   | 1.1 Profiel<br>2.1 Tutorial van de wBox-applicatie                                                                                                    |     |
| 2 | Hoe u een nieuw <b>BleBox</b> -apparaat configureert                                                                                                    | р.З |
|   | <ul><li>2.1 Verbind de telefoon met de BleBox-controller</li><li>2.2 Configureer een nieuw BleBox-apparaat</li><li>2.3 Schakel BleBox AP uit of stel een wachtwoord in</li></ul> |     |
| 3 | Hoe voegt u een geconfigureerd <b>BleBox</b><br>apparaat toe aan een ander account                                                                                               | p.7 |
|   | 3.1 Zoeken naar BleBox apparaten die zijn aangesloten<br>op het WiFi-netwerk<br>3.2 Apparaten delen via e-mail                                                                   |     |

voor meer informatie kunt u terecht op de website

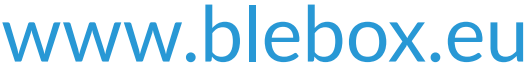

of stuur een e-mail naar: **info@blebox.eu** technische ondersteuning is beschikbaar op: **support@blebox.eu** 

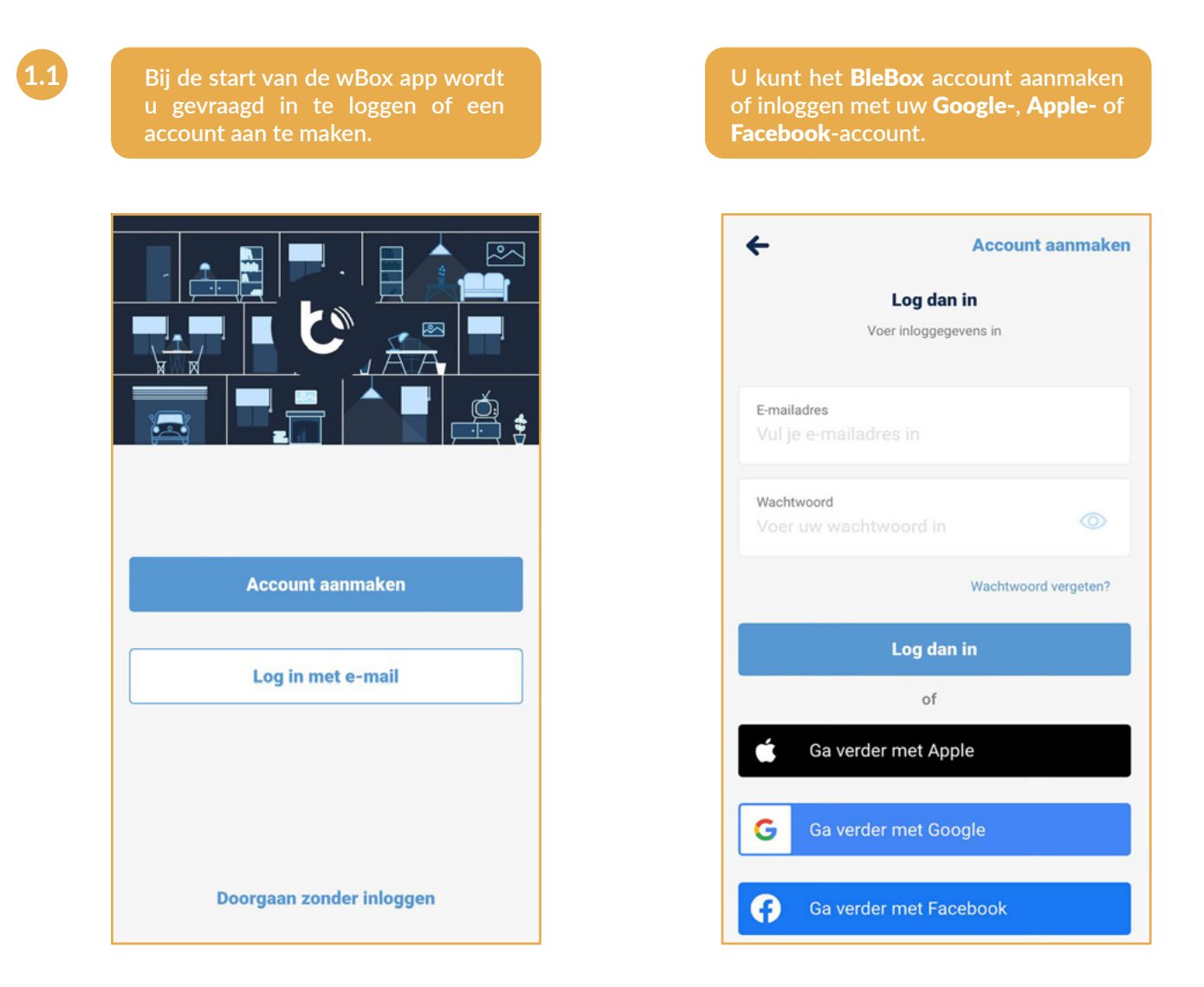

U kunt doorgaan zonder in te loggen (speciaal voor installateurs voor eenmalige verbinding van het apparaat), maar de functies van de app zijn beperkt.

Wij raden eindgebruikers aan om een account aan te maken of in te loggen.

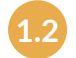

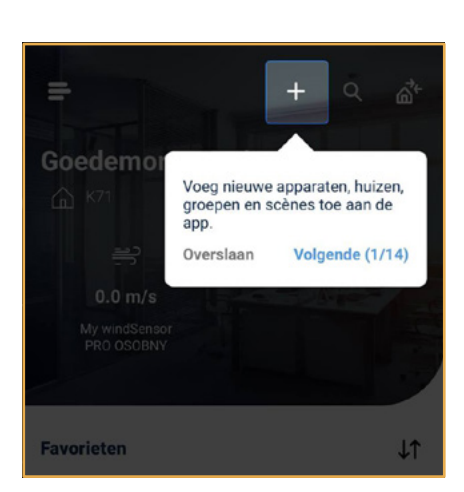

Na het inloggen verschijnt automatisch de **wBox** handleiding. Als u de tutorial niet ziet, klikt u op **"Menu"**, **E** en vervolgens op **"Hoe te gebruiken"**.

1.2 Hoe gebruikt u de wBox-app - wBox-app handleiding

2

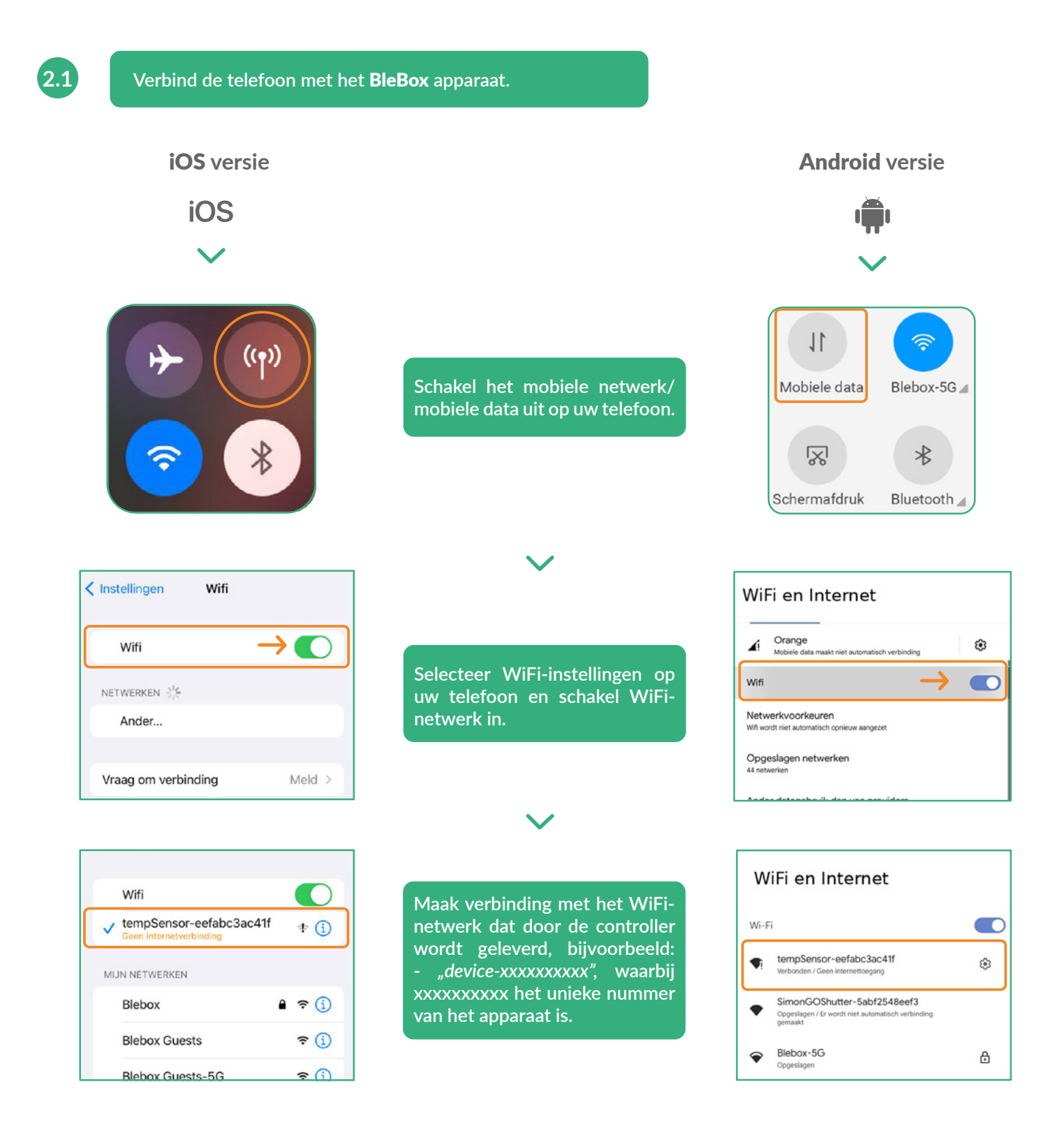

#### Verbonden!

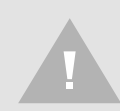

Sommige telefoons melden mogelijk dat **"Internet mogelijk niet beschikbaar is"** - dit is normaal, ga verder met dit WiFi-netwerk.

Nadat u verbinding heeft gemaakt met het WiFi-netwerk van de BleBox apparaat, keert u terug naar de wBox applicatie **C**.

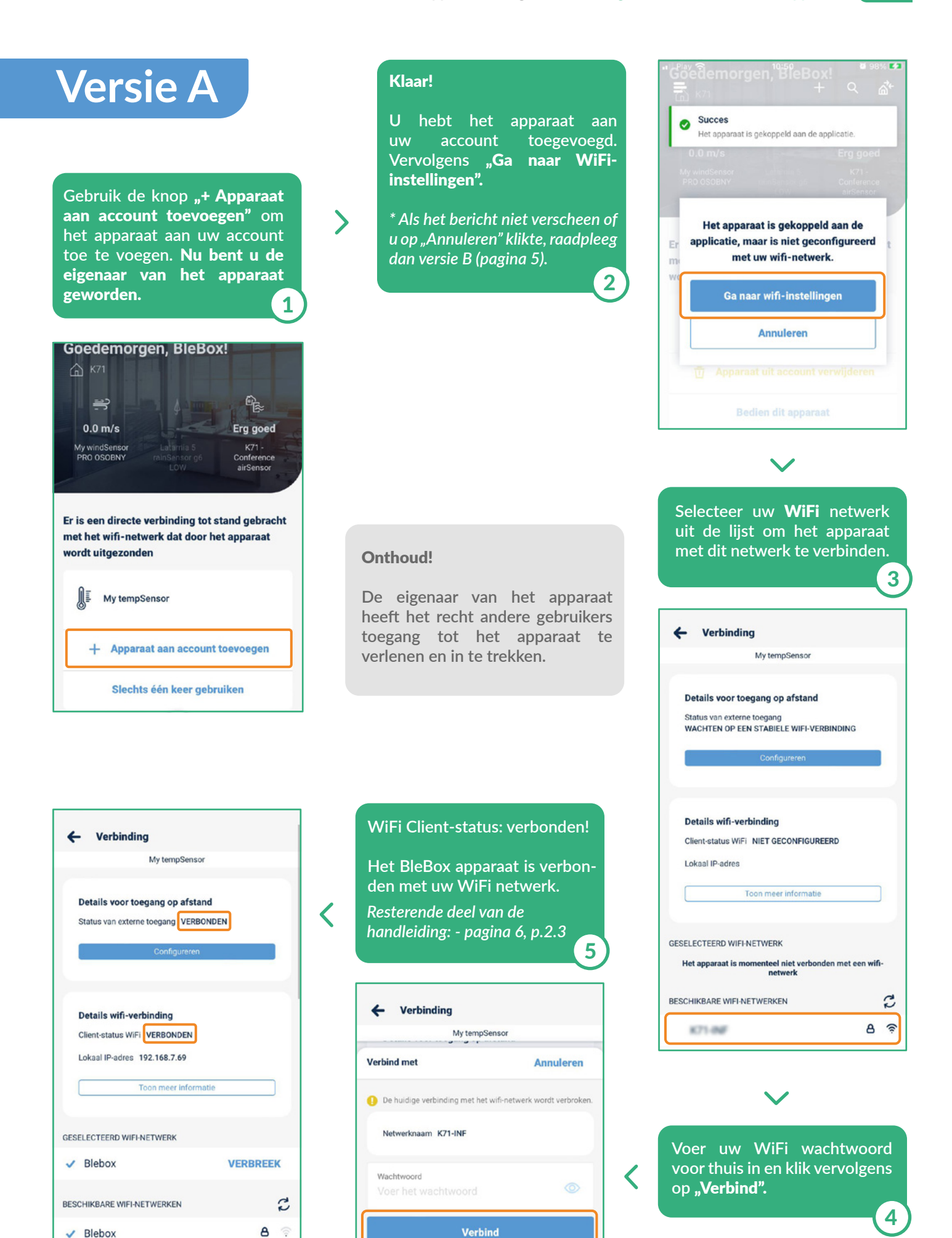

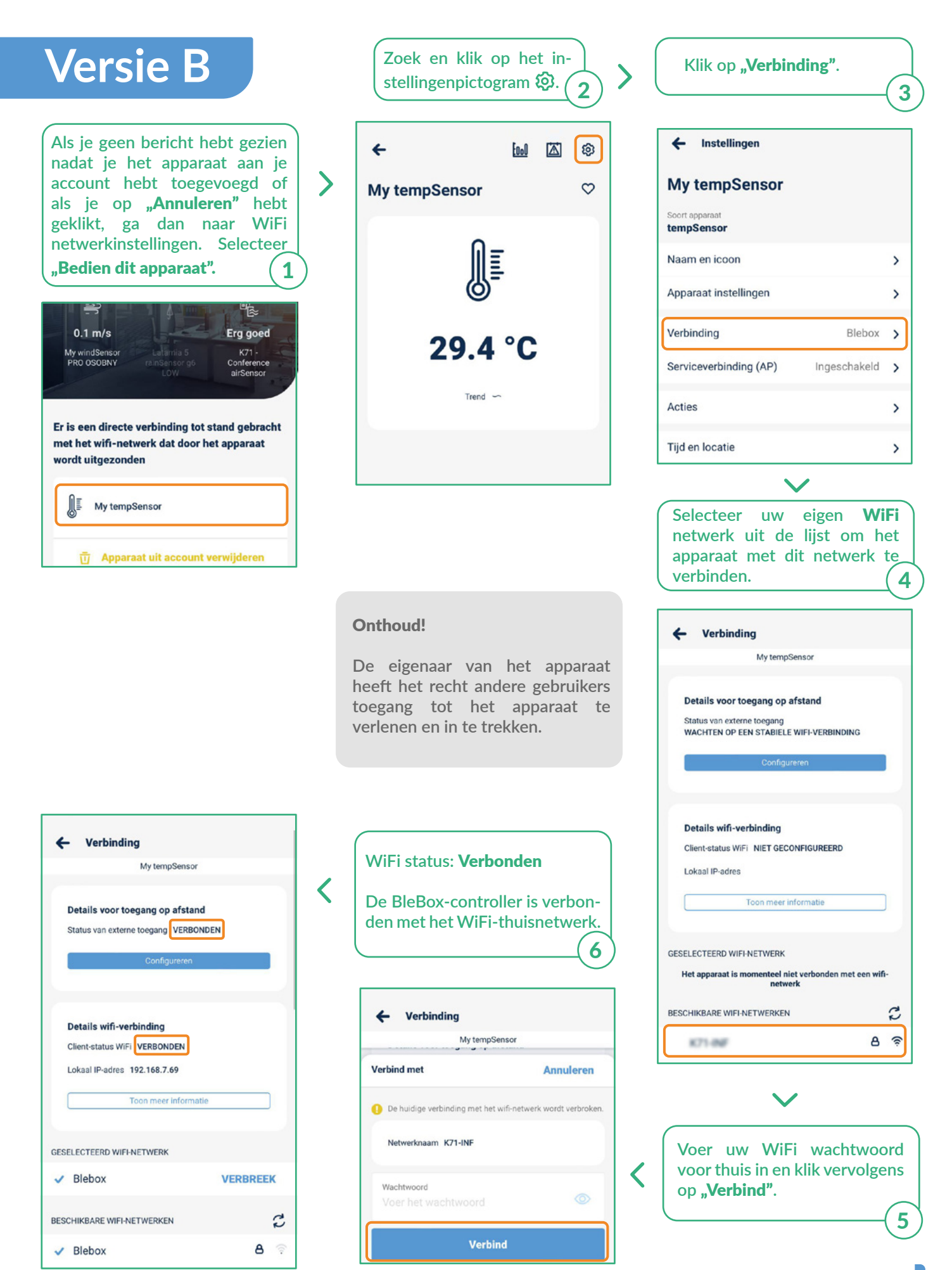

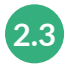

# Schakel de serviceverbinding uit of stel een wachtwoord in.

| ÷             | <u> [000</u> | <b>®</b> |   |
|---------------|--------------|----------|---|
| My tempSensor |              | Ø        |   |
|               |              |          | > |
| 29.4          | °C           |          |   |
| Trend ~       | ~            |          |   |
|               |              |          |   |
|               |              |          |   |

Klik op het instellingenpic-

| My tempSensor                |              |   |  |  |  |
|------------------------------|--------------|---|--|--|--|
| Soort apparaat<br>tempSensor |              |   |  |  |  |
| Naam en icoon                |              | > |  |  |  |
| Apparaat instellingen        |              | > |  |  |  |
| Verbinding                   | Blebox       | > |  |  |  |
| Serviceverbinding (AP)       | Ingeschakeld | > |  |  |  |
| Acties                       |              | > |  |  |  |
| Tijd en locatie              |              | > |  |  |  |
| Details, updates en hulp     |              | > |  |  |  |
| Gebruikersinstellingen       |              |   |  |  |  |

Ga naar het gedeelte "Serviceverbinding (AP)".

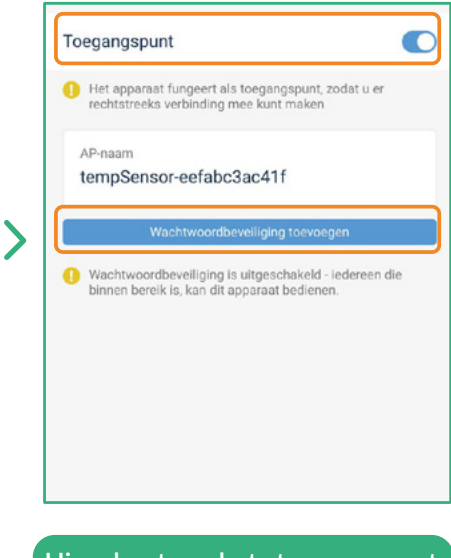

Hier kunt u het toegangspunt uitschakelen of een wachtwoord voor het toegangspunt instellen om ongeautoriseerde toegang te voorkomen.

## Dat is alles!

togram 🐼

Raadpleeg de gebruikershandleidingen voor meer informatie over uw specifieke apparaat.

Ga hieronder verder als u wilt zien hoe u een geconfigureerd apparaat deelt met een ander gezinslid.

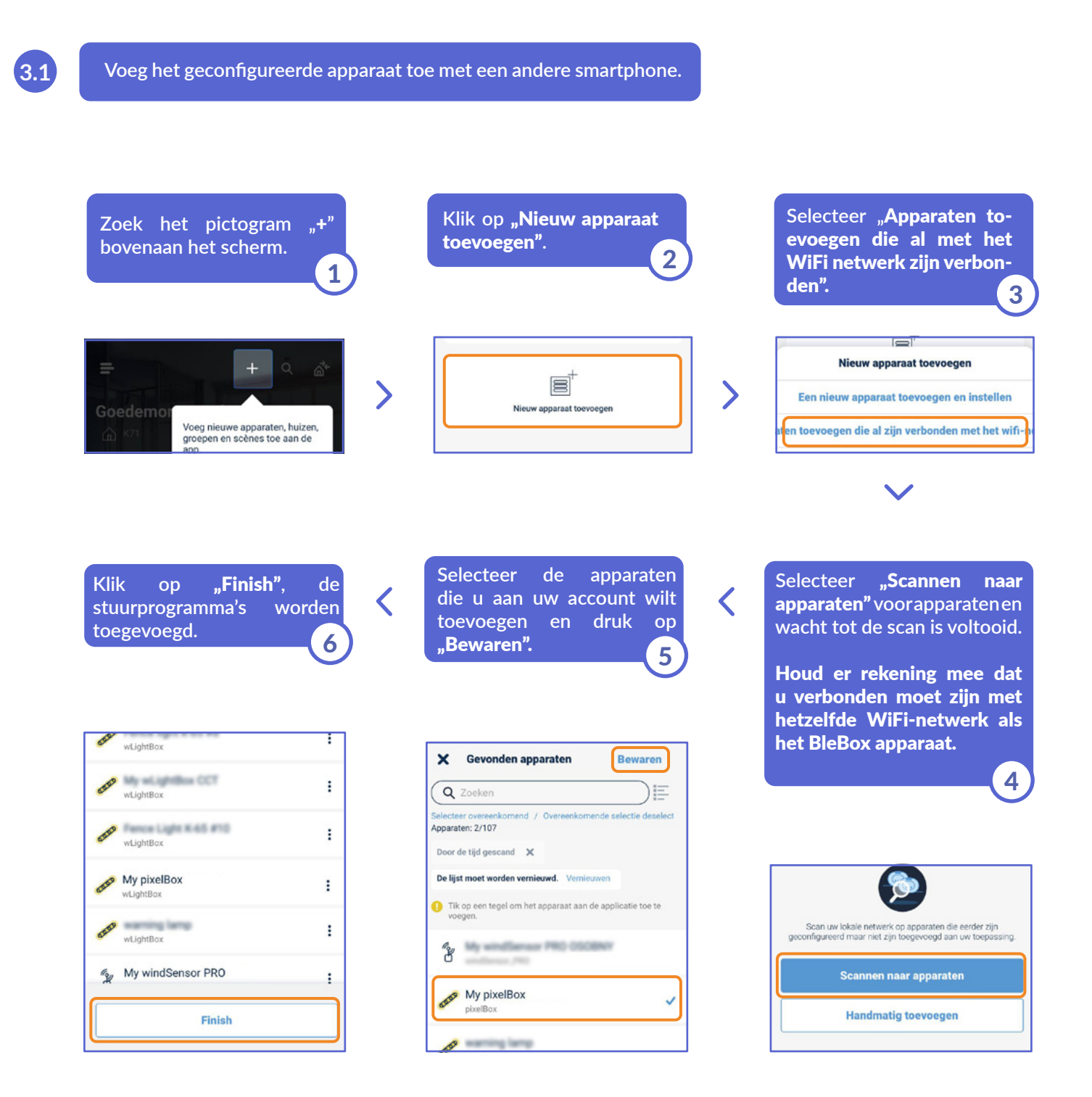

## Dat is alles!

Je kunt teruggaan naar het dashboard of apparaten toevoegen aan een specifiek huis.

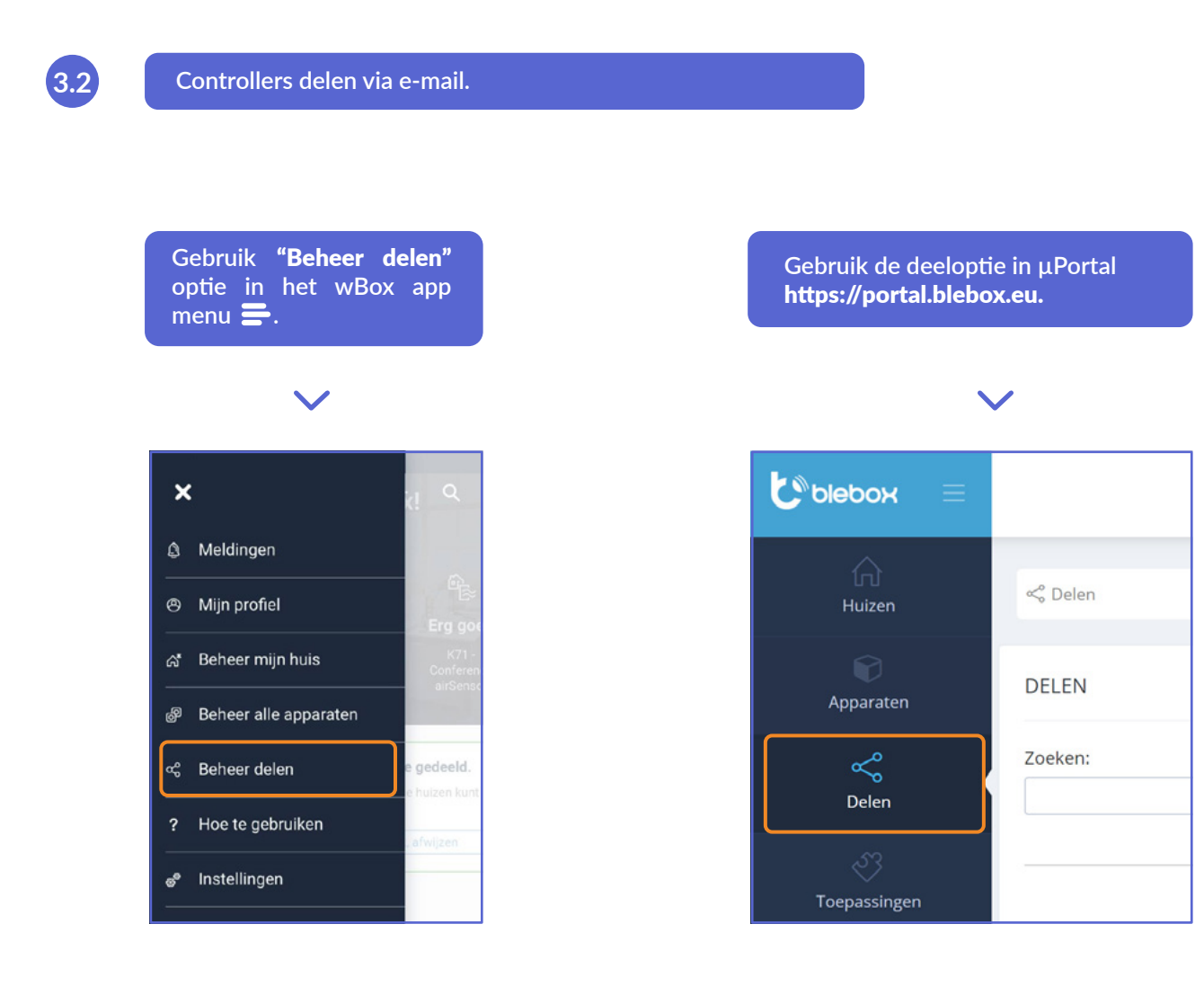

voor meer informatie kunt u terecht op de website

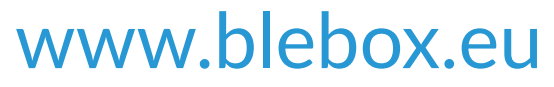

of stuur een e-mail naar: **info@blebox.eu** technische ondersteuning is beschikbaar op: **support@blebox.eu** 

proudly made by